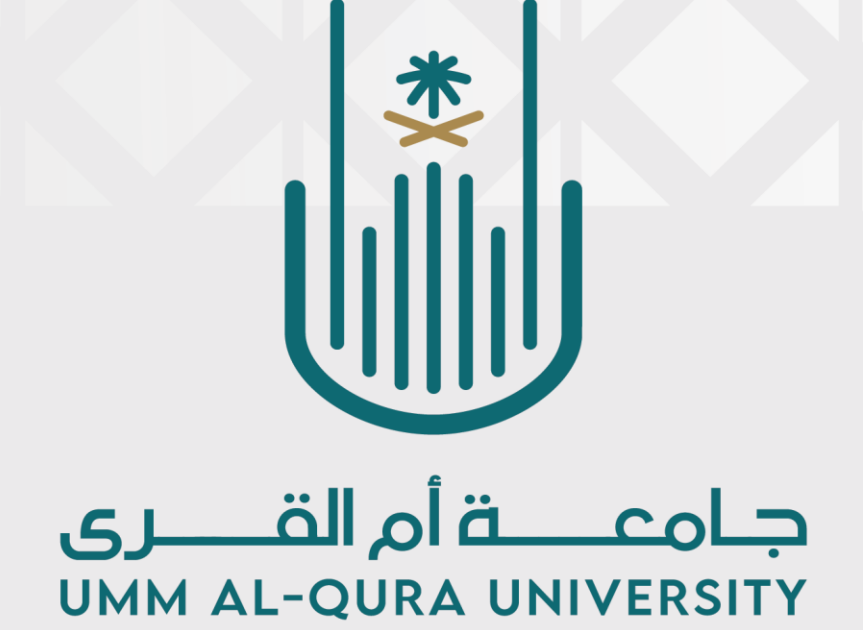

# دليل التوصيل اللاسلكي لأجهزة الحاسب الآلي

### بجهاز البروجيكتر.EPSON

إعداد وتقديم: إدارة الخدمات التعليمية

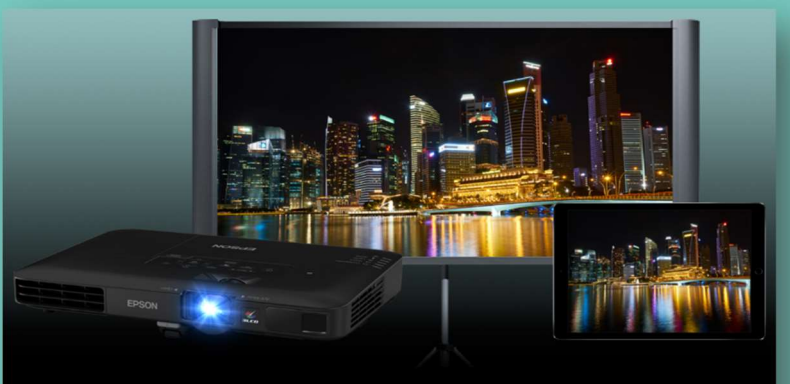

Wireless Projector Support Epson iProjection

## دليل التوصيل اللاسلكي لأجهزة الحاسب الآلي بجهاز البروجيكتر EPSON

### التوصيل عن طريق تقنية Wi-Fi

عن طريق تقنية Wi-Fi. يمكنك توصيل جهاز البروجيكتر EPSON بجهاز الحاسب الالي وعرض سطح المكتب والملفات ومقاطع الفيديو والصور على جهاز العرض دون الحاجة للكيابل.

✓ من جهاز البروجيكتر EPSON اختر مصدر البيانات LAN
✓ من جهاز الحاسب الالي تأكد من تمكين Wi-Fi
✓ ثبت برنامج Epson iProjection على جهاز الحاسب الالي.

#### خطوات تثبيت وتشغيل برنامج Epson iProjection لنظام التشغيل Windows او Mac

- 1 تحميل برنامج Epson iProjection من خلال الرابط https://epson.com/support/wireless-projector-support
  - 2 قم بتحميل البرنامج حسب نظام التشغيل الخاص بجهاز الحاسب الالي
    - 3 افتح ملف الثبيت من مجلد التنزيلات واتبع المعالج
      - 4 اختر لغة الاعداد
      - 5 الموافقة على اتفاقية الترخيص
        - 6 اختر الإصدار القياسي
          - 7 الانهاء
        - من قائمة ابدأ افتح البرنامج
  - (Epson iProjection ver4.01 EPSON projector (اختر)
    - 9 اختر وضع الاتصال السريع
    - **10 اختر اسم البروجيكتر الذي سيظهر ثم اتصال**
  - سيتم الاتصال تلقائيا وسيظهر شريط للتحكم على سطح المكتب اختر 11 عرض شاشتي
    - 12 عمل تكرار للشاشة (من لوحة المفاتيح اضغط win + p)

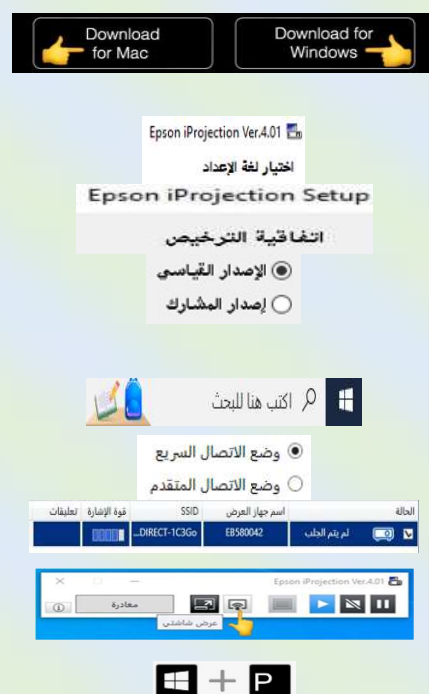

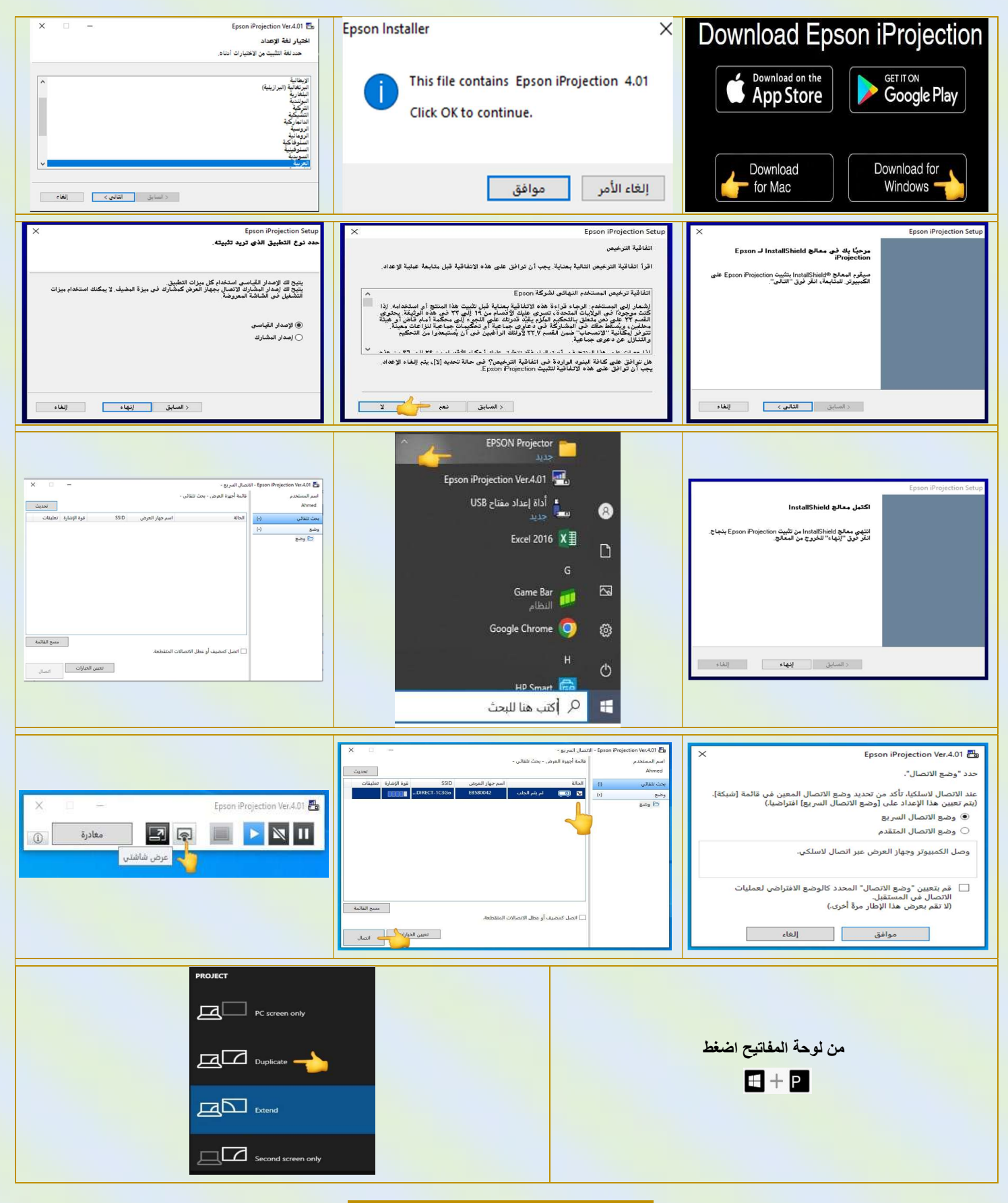

#### طريقة أخرى بتقنية Wi-Fi

لتوصيل جهاز البروجيكتر EPSON بجهاز الحاسب الالي دون الحاجة لتثبيت برنامج Epson iProjection

- ✓ من جهاز البروجيكتر EPSON اختر مصدر البيانات LAN
  - ✓ من جهاز الحاسب الإلى تأكد من تمكين Wi-Fi
- ✓ من على سطح المكتب انقر بزر الفأرة الأيمن اختر اعدادات العرض اختر الاتصال بجهاز عرض لاسلكي اختر البروجيكتر
  - v عمل تكرار للشاشة (من لوحة المفاتيح اضغط win + p)